# 用户手册

胜微软件工作室 Sway Software WorkShop

| 1 | 前言   |                     | 2   |
|---|------|---------------------|-----|
| 2 | 软件概  | 私述                  | 2   |
|   | 2.1  | 软件简介                | 2   |
|   | 2.2  | 功能特点                | 2   |
| 3 | 软件安  | ご装                  | 3   |
| 4 | 软件卸  | □载                  | 7   |
| 5 | 软件操  | 操作指南                | 8   |
|   | 5.1  | 整体操作流程              | 8   |
|   | 5.2  | 如何建立相册              | 9   |
|   | 5.3  | 如何编辑相册中的图片          | .12 |
|   | 5.4  | 如何编辑相册的背景音乐         | .13 |
|   | 5.5  | 如何修改相册图片的顺序         | .13 |
|   | 5.6  | 如何修改相册的口令           | .13 |
|   | 5.7  | 如何为相册设置封面与封底        | .13 |
|   | 5.8  | 如何给图片进行批量处理         | .13 |
|   | 5.9  | 如何给图片归类、收藏、晋级       | .13 |
|   | 5.10 | 如何修改相册的属性           | .13 |
|   | 5.11 | 如何查看图片浏览历史记录        | .13 |
|   | 5.12 | 如何进行屏幕截图            | .13 |
|   | 5.13 | 如何打印图片              | .13 |
|   | 5.14 | 如何发布相册              | .20 |
|   | 5.   | 14.1 发布可执行文件        | .20 |
|   | 5.   | .14.2 发布为网页格式(Html) | .22 |
|   | 5.   | 14.3 发布为屏幕保护程序      | .23 |
|   | 5.   | 14.4 发布为幻灯片程序       | .23 |
|   | 5.15 | 如何编辑已发布的可执行相册       | .23 |
|   | 5.16 | 如何提高软件的使用效率与性能      | .24 |
|   | 5.17 | 软件操作快捷键错误!未定义书签     | 5.  |
| 6 | 帮助   |                     | .25 |
|   | 6.1  | 如何注册软件              | .25 |
|   | 6.2  | 关于我们                | .26 |

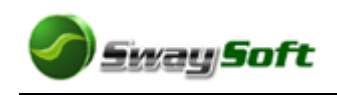

# 1 前言

本手册是专为 SwayAlbum System (相册快车)用户编写的。与本手册配套的软件版本为 SwayAlbum System 2.0。手册包含软件的总体介绍及用户操作说明。

SwayAlbum System 属于电子相册管理发布软件,由胜微软件(SWAYSOFT)开发。

# 2 软件概述

# 2.1 软件简介

SwayAlbum System 是一款用于电子相册的管理发布软件,可将照片进行整理,独立的 发布成相册专辑,方便用户对照片进行查看、保存、管理。使用该软件可以方便的创建相册, 对众多的电子照片进行归纳整理,然后发布成册,以便浏览和欣赏。在发布相册的过程中, 该软件支持对照片的编辑、打印等功能,并能对照片进行特效处理。用户可以将照片最终发 布成可执行文件格式 (exe)、屏幕保护程序、网页格式等类型的电子相册,软件运行主界面 如下所示。

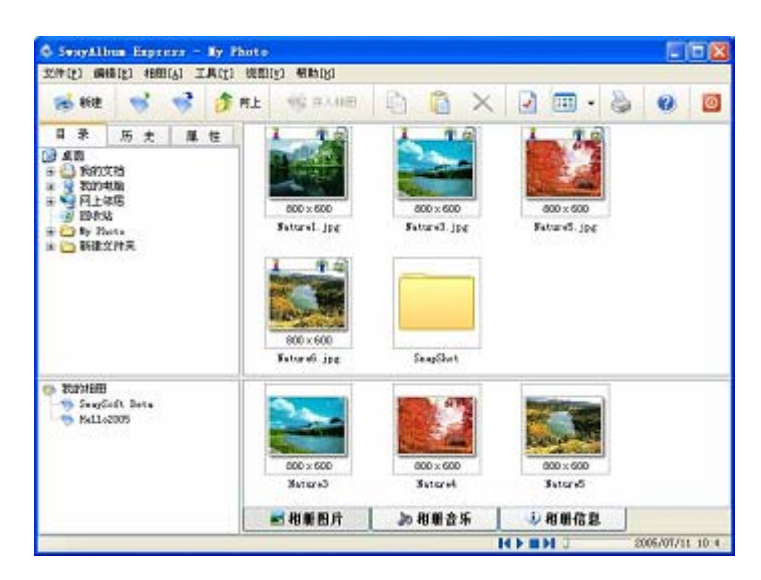

## 2.2 功能特点

- 软件界面简洁,操作简单,用户可以迅速上手。
- 支持多语言切换功能,方便不同语言用户的使用。
- 可将每个照片设置标题及字幕,并集中成专辑,统一管理。
- 支持相册的加密,并发布成加密的可执行程序。

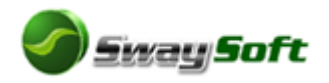

- 可以给相册设置多首背景音乐,用户可一边欣赏照片一边听音乐。
- 灵活的可定制的打印功能,可以方便的打印照片。
- 支持对照片文件的编辑功能,可对照片进行特效处理功能。
- 简单的发布功能,可发布为单独可执行文件,也可发布为网页组格式。
- 优秀的相册模板功能,可以为用户带来更多的个性化相册。
- 方便的屏幕截图功能,轻松完成截图任务。

# 3 软件安装

软件的标准安装名称为SwayAlbum\_Setup.exe,用户可以从<u>www.SwaySoft.com</u>网站下载。双击该程序,运行SwayAlbum System安装程序,将出现安装向导,如图 3-1所示。

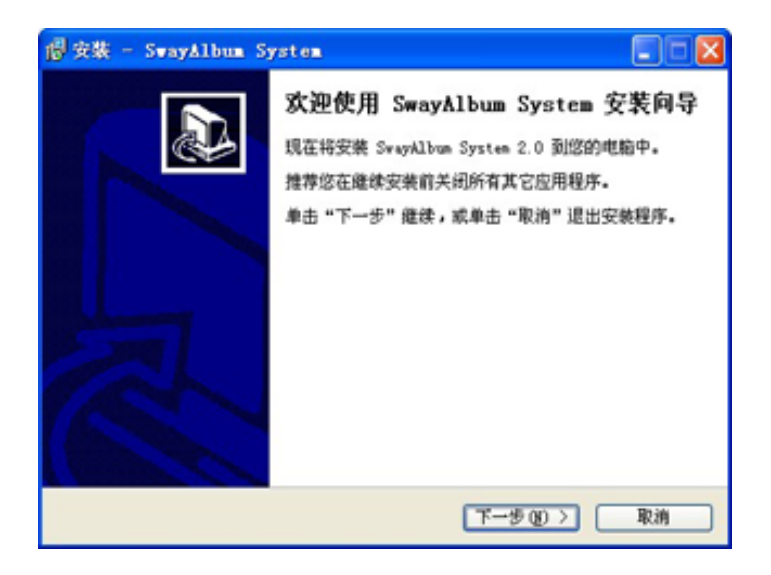

#### 图 3-1

单击"取消"按钮将退出安装,单击"下一步"按钮,安装继续,系统将弹出如图 3-2 所示的用户许可协议窗体,请仔细阅读该用户许可协议,并确认是否同意,同意该用户许可协议方可继续安装。

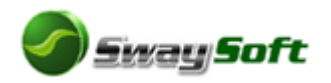

| 🕼 安裝 - SwayAlbum System                                                                                                    |    |
|----------------------------------------------------------------------------------------------------|----|
| 许可协议<br>继续安装前请阅读下列重要信息。                                                                                                    |    |
| 请仔细阅读下列许可协议,您在继续安装前必须同意这些协议条款。                                                                                                    |    |
| 收费共享软件《最终用户使用授权协议》                                                                                                    | ^  |
| 授权许可<br>您应该在使用本制作室软件首仔细阅读如下条款。<br>整款软件(SwaySoft.Com Studio)授权付费注册的软件用户在遵循以下条<br>款的前提下使用胜微软件(SwaySoft.Com Studio)所发行软件的权利。<br>开始使用已授权的软件表示您已经接受了以下的最终用户许可协议。 |    |
| <ul> <li>○ 医同意此协议 (3)</li> <li>○ 我不同意此协议 (2)</li> </ul>                                                                                                    |    |
| <上一步@) 下一步@) >                                                                                                    | 取消 |

图 3-2

选择"我同意此协议",然后单击"下一步"按钮,安装继续,系统将弹出如图 3-3所 示的窗体,在这里可以设定安装目录,可以通过单击"浏览"按钮进行安装目录的选择,建 议使用缺省目录,单击"取消"按钮将退出安装。

| 個安裝 -     | SwayAlbum System                                                  |         |
|-----------|-------------------------------------------------------------------|---------|
| 选择目<br>您想 | <b>标位置</b><br>将 SwayAllow System 安装在什么地方?                         |         |
| P.5       | ) 安熱程序将安裝 SwayAlbum System 到下列文件夹中。<br>"下一步"继续。如果您想选择其它文件夹,单击"浏览" |         |
| EM        | Program Files\SwayAlbum                                           | (NR B)) |
| 至         | 需要有 4.1 mb 的可用铅盘空间。<br>(〈上一步 @) (下一步 @)                           | >) (取消) |

图 3-3

设定好安装目录后,单击"下一步"按钮,安装继续,系统将弹出如图 3-4所示的窗体, 这里选择开始菜单文件夹,也就是Windows开始菜单中显示的文件夹,建议使用默认选项, 单击"取消"按钮将退出安装。

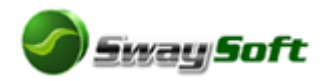

| 🕫 安装 - SwayAlbum System                                        |           |
|----------------------------------------------------------------|-----------|
| 选择开始繁单文件夹<br>您想在哪里放量程序的快捷方式?                                   |           |
| 安装程序现在将在下列开始集单文件夹中创建程序的快捷方式。<br>单击"下一步" 继续。如果您想选择其它文件夹,单击"浏览"。 |           |
| SwayAlbum System                                               | <u>B)</u> |
|                                                                |           |
|                                                                |           |
| (< @ €-式 (@ €-1>)                                              | 取消        |

图 3-4

单击"下一步"按钮,安装继续,系统将弹出如图 3-5所示的窗体,这里可以选择是否 在桌面创建图标和是否在快捷工具栏上创建图标,可以根据个人喜好进行选择,默认设置两 个都是选择的。选择"取消"按钮将退出安装。

| 倡安裝 - SwayAlbum System                |                         |
|---------------------------------------|-------------------------|
| 选择附加任务<br>您想要安装程序执行哪些附加任务?            |                         |
| 选择您想要安装程序在安装 SwayAlbu<br>"下一步"。       | a System 时执行的附加任务,然后单击  |
| 其他的图标:<br>☑ 在桌面创建一个图标<br>☑ 在快速工具栏创建图标 |                         |
|                                       | 上一步(12) [下一步(12) ] 取消 ] |

图 3-5

单击"下一步"按钮,安装继续,系统将弹出如图 3-6所示的窗体,这里显示前面步骤 所设置的信息。单击"取消"按钮将退出安装。

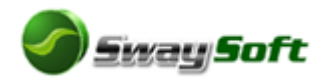

| 景安裝 - SwayAlbum System                                          |         |
|-----------------------------------------------------------------|---------|
| <b>准备安装</b><br>安装程序现在准备开始安装 SwayAllow System 到您的电脑 <sup>4</sup> | *. 🔊    |
| 单击"安装"继续此安装程序。如果您想要回顾或改变设置<br>步"。                               | ,请单击"上一 |
| 目标位置:<br>C:\Frogram Files\SvayAlbum                             | 2       |
| 开始栗拳文件夹:<br>SwayAlbum System                                    |         |
| 削加任务;<br>其他的图标:<br>在集面创建一个图标<br>在快速工具栏创建图标                      |         |
| C                                                               | 9<br>31 |
| (〈上一步 @) 安装(                                                    | D Rin   |

图 3-6

确认上述信息都正确的情况下,单击"安装"按钮,系统将开始安装拷贝文件,会出现 安装进度提示窗体,如图 3-7所示。

| 🕲 安裝 - SwayAlbum System                              |    |
|------------------------------------------------------|----|
| <b>正在安装</b><br>安装程序正在安装 SwayAlbum System 到您的电脑中,请等待。 |    |
| 正在解压缩文件<br>C:\Program Files\SwayAlbum\xwayalbum.chm  |    |
|                                                      |    |
|                                                      |    |
|                                                      |    |
|                                                      |    |
| C                                                    | 取消 |

图 3-7

安装进度条显示安装进度,安装结束后会弹出提示窗体,如图 3-8所示,在这里我们感谢您使用我们的软件。

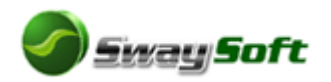

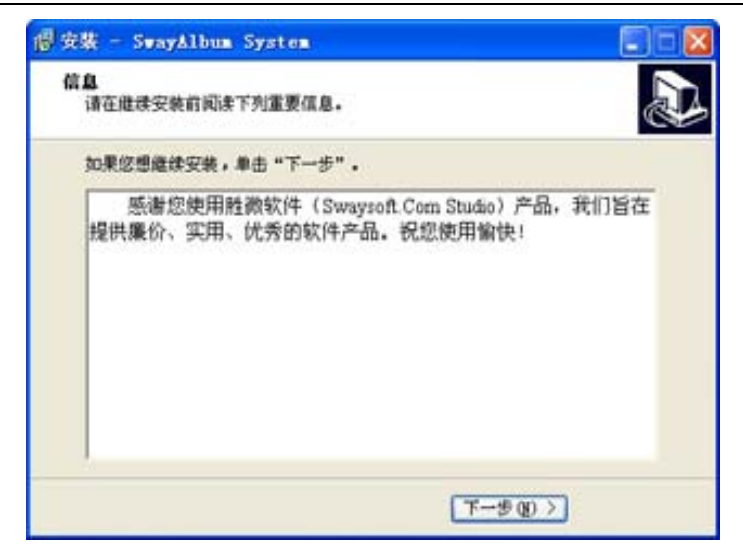

#### 图 3-8

单击"下一步"按钮,系统将弹出安装完成提示窗体,如图 3-9所示,这里可以设置安装完后立即运行该程序,也可以取消该项选项,默认是安装完毕后立即运行该程序的。设置完成后,单击"完成"按钮将完成安装。

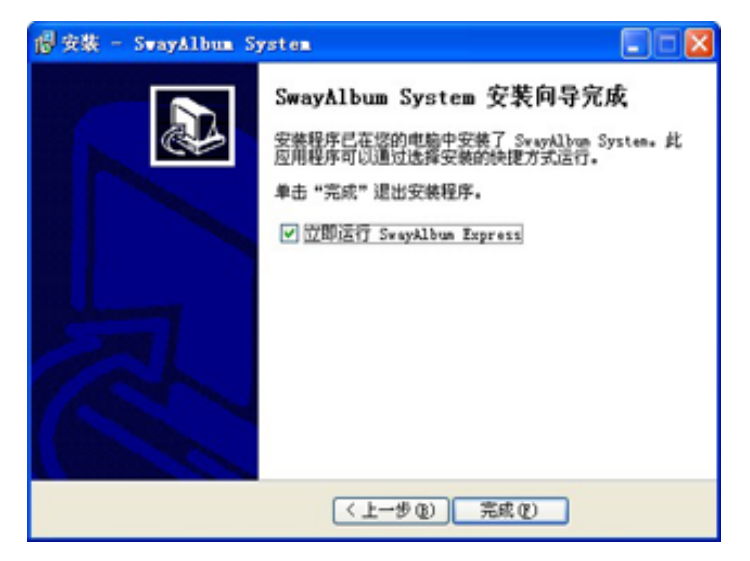

图 3-9

## 4 软件卸载

在使用该软件过程中可以随时进行卸载删除,在Windows"开始"菜单中的"设置"子菜单,找到"控制面板"选项,单击进入控制面板,选择"添加或删除程序"选项,如图 4-1 中红色箭头所指向的位置。

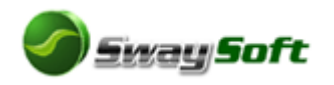

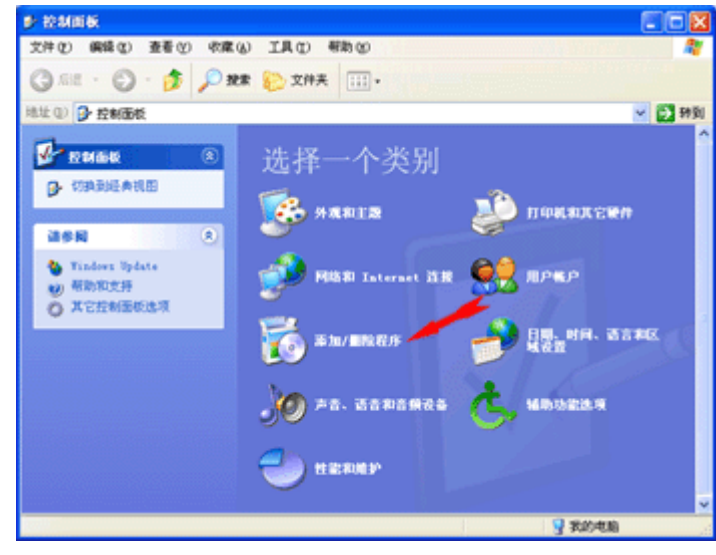

图 4-1

选择"添加或删除程序"选项后,系统弹出如图 4-2所示的窗体,在列表中找到 SwayAlbum System 2.0, 然后单击图 4-2中"删除"按钮,将卸载SwayAlbum System 2.0。

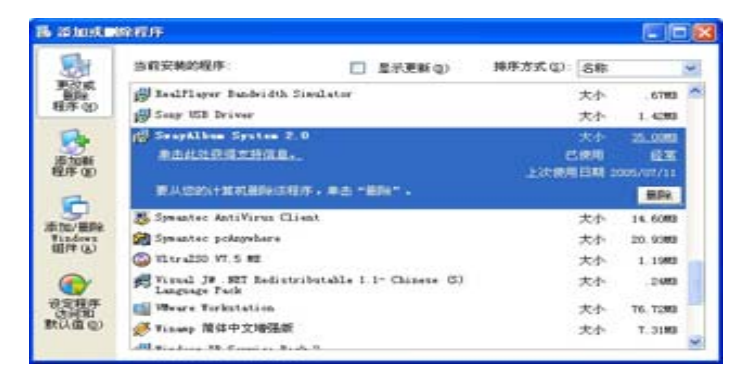

图 4-2

5 软件操作指南

# 5.1 整体操作流程

总的来说该软件的功能就是整理图片,在整理的过程中可以对图片进行编辑和特殊处理,然后发布成电子相册,支持对已发布的相册进行修改操作(网页格式的除外),下面给出该软件的整体操作流程图(图 5-1),以及最终发布的一个可执行相册的运行截图(图 5-2)。

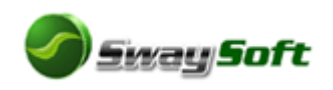

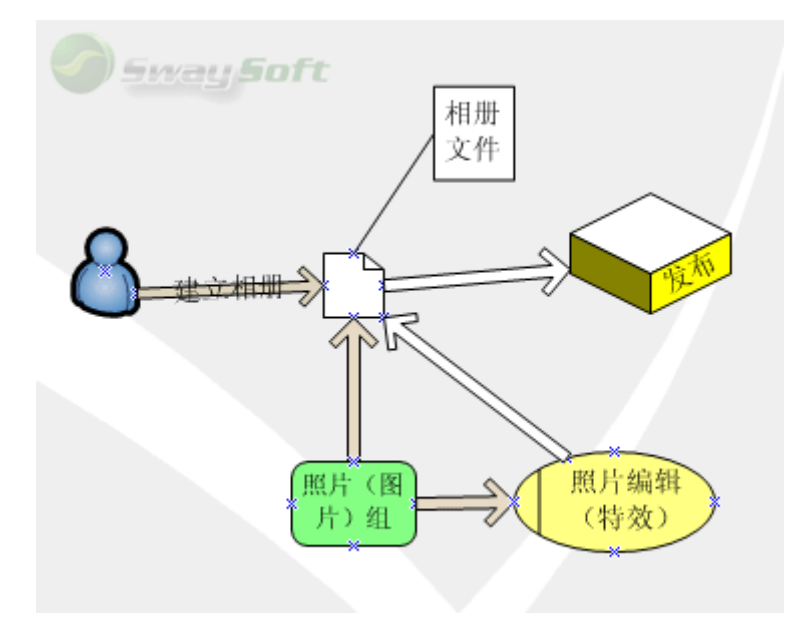

从图 5-1中我们可以看到,软件运行后,首先需要建立一个相册,形成一个相册数据库 文件,然后将计算机中存在的图片直接加入到创建的相册中,也可以对图片进行编辑处理后 再加入,最后使用该软件对整理好的相册进行发布,发布后的可执行相册可以单独的在 Windows环境中运行,如图 5-2所示。

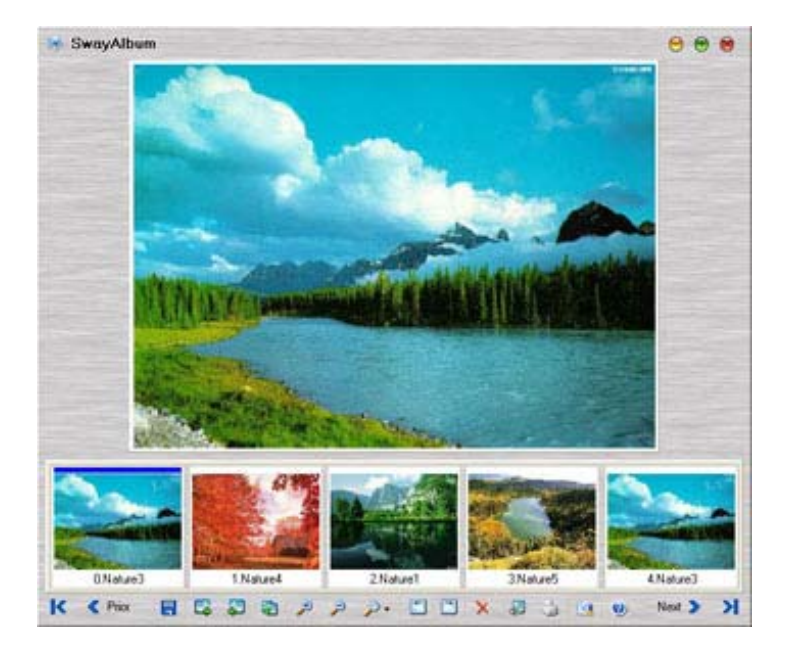

图 5-2

## 5.2 如何建立相册

建立相册是创建电子相册专辑的第一步,在软件中可以通过菜单进行创建,也可以使用 工具条上的快捷按钮进行创建,选择菜单"相册"→"新建"菜单项创建一个相册,软件弹 出如图 5-3的窗体,默认弹出界面没有选择高级选项,这里给出的是选择了高级选项的界面

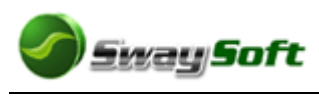

图。

| 名称:   | Hello2005       |        |            |                   |
|-------|-----------------|--------|------------|-------------------|
| ☑ 高級3 | 血项              | 0      | <b>/</b> i | 确定 (() 🗙 取消 (c)   |
| 所有者:  | Swaysoft        | BŢ     | 间;         | 07/11/2005        |
| 设计者:  | Swaysoft        | 首      | î:         | This is an album. |
| 口 令:  |                 |        |            |                   |
| 验 证:  |                 |        |            |                   |
| 提示:   |                 |        |            |                   |
| 音乐:   | F:\Zdn\Music4\% | 典精选一\撤 | 377        | mp3 添加.           |

图 5-3

输入相册的名称,如:Hello2005。然后可以输入一些辅助的信息,比如主人、拍摄时间,并可以对该相册进行简单的说明,如果不想别人观看该相册可以设置口令,如果想欣赏照片的同时听听喜欢的音乐,可以加入自己喜爱的音乐(单击"浏览"按钮)作为相册的背景音乐。

完成了上面的操作后,单击"确定"按钮就创建了一个相册,如果用户选择加入背景音 乐则需要几秒钟的时间。此时在主界面左边导航栏中出现了"Hello2005"名称的相册,如图 5-4中所示:

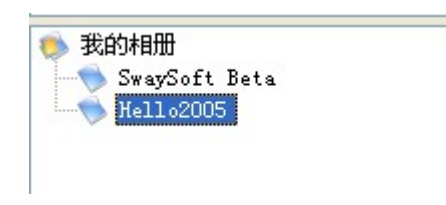

#### 图 5-4

相册建立完毕后,我们需要为建立的相册中增加图片,单击创建的相册,将它设为当前 工作相册,这时因为是新建的相册,相册的内容是空的,相册的内容呈现在主界面的右下方 (图 5-5),有三个标签页,一个是相册照片的内容,另一个是相册背景音乐的内容,还有 一个是相册的附加属性信息。

此时我们选择左边导航栏中的"目录"标签页,就可以像 Windows 中的资源管理器一 样对计算机中的图片文件进行浏览、查看,找到需要放入相册中的图片文件。

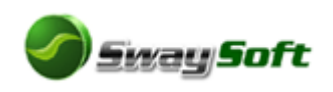

找到图片后,这时右边会出现图片的缩略图形,缩略图形的大小用户可以进行设置,缩 略图的大小支持 40 x 30~160 x 120,用户可以通过菜单"查看"或者工具条上快捷下拉按 钮进行设置,整个主界面如图 5-6所示,图中1的区域是类似Windows资源管理器的系统树, 如果当前选择的目录中有图片,则图片的缩略图将在图中2的区域显示,图中3的区域是当 前相册的内容,我们发现当前的相册内容是空的。

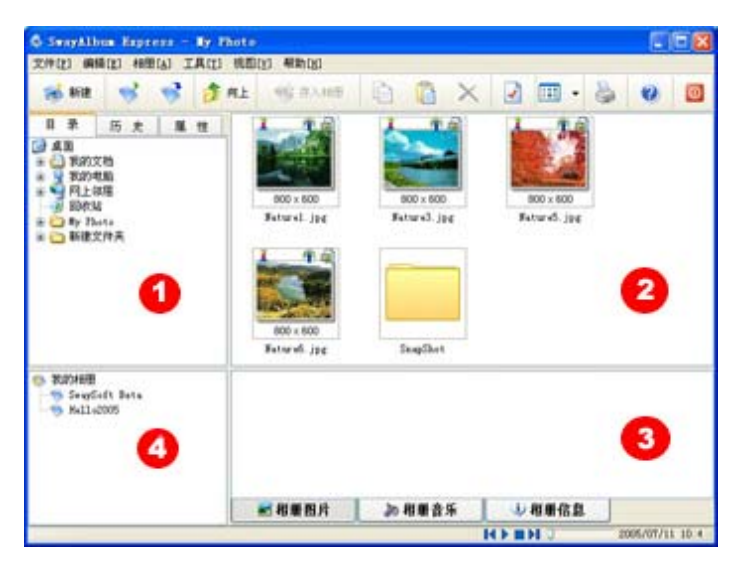

图 5-6

选择我们要加入该相册的图片,然后选择"编辑"菜单中的"存入相册"菜单项,这时 就会将选中的图片存入到当前的相册,也可以通过工具条中的快捷按钮进行增加,快捷键为 F2,也可在图片上单击鼠标右键,在弹出的菜单中选择"存入相册"菜单项实现相同的操作, 照片存入相册后,相册中会显示我们加入的图片的缩略图,我们选择增加了3张图片,这时 主界面如图 5-7所示,相册中有我们选择的图片了,重复该操作,直到我们要增加的图片完 毕,这样,我们的一个相册就算是建立完成了。

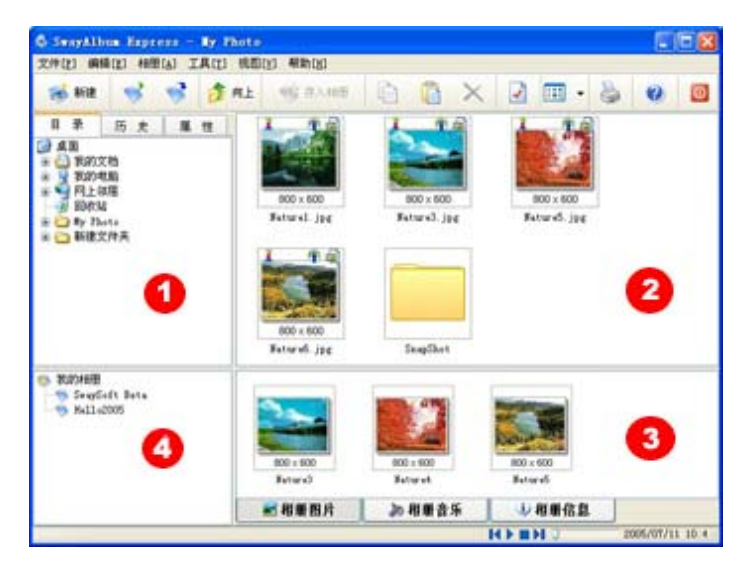

图 5-7

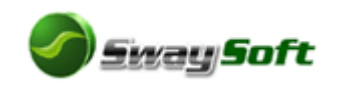

# 5.3 如何编辑相册中的图片

在图片加入到相册之前我们可以进行编辑,在图 5-6的2区域双击鼠标左键或者选择菜单"工具"中的"图像编辑器"菜单项,快捷键为F10,执行该项操作后,软件将弹出图像编辑窗口,如图 5-8所示。对加入相册后的图片也可以进行同样的操作。

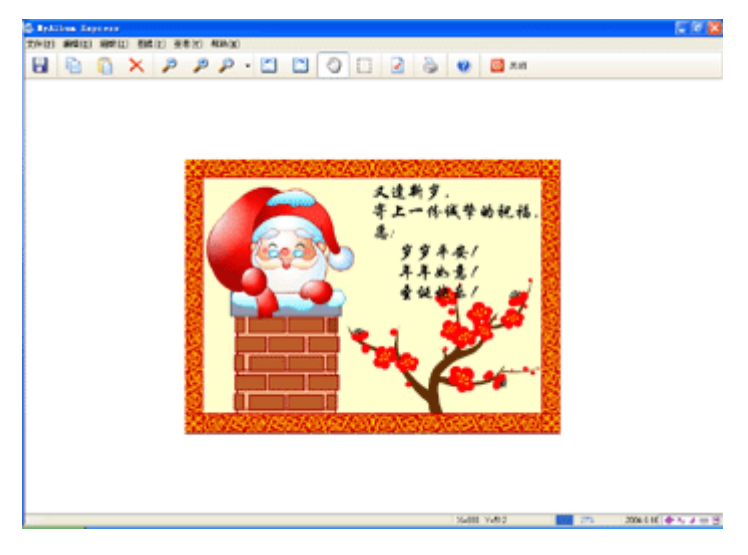

图 5-8

对图像的编辑操作都在菜单"图像"中,可以更改图片的大小,可对图片进行旋转,软件中内置了6中特效,和4种色彩变化,用户可以选择相应的菜单项进行编辑,如果对编辑的效果不满意,可以恢复原状,这里就不再详细说明了,我们给出使用特效的部分截图,如图 5-9所示。

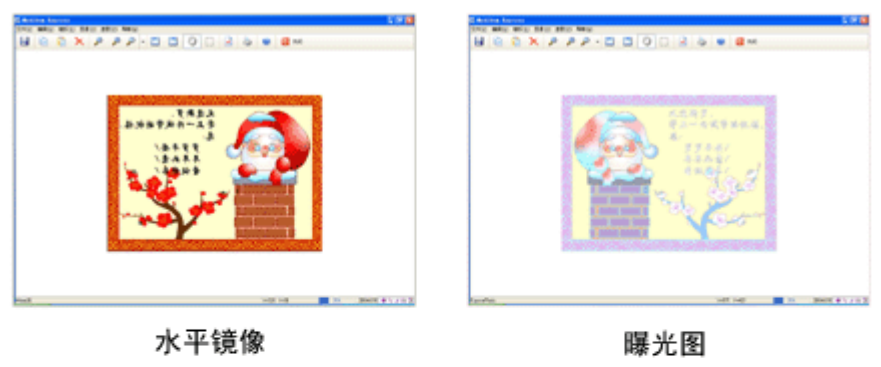

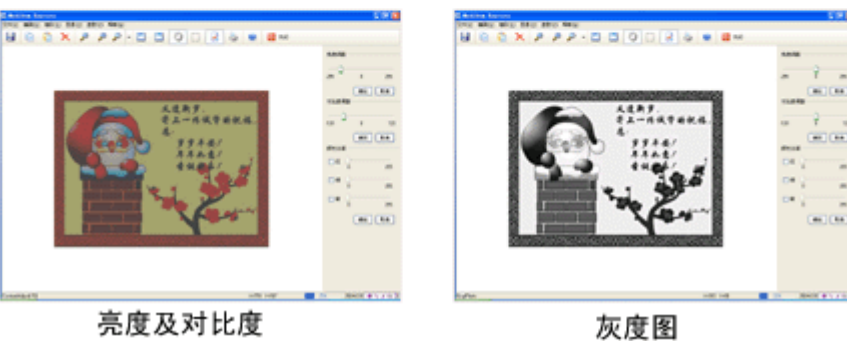

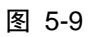

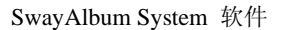

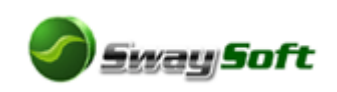

## 5.4 如何编辑相册的背景音乐

首先在导航栏里选中要编辑的相册,此时,系统就会将该相册中已有的所有音乐列 表在"相册音乐"栏中(如图 5-10)。

如果要添加音乐,在列表框中点击鼠标右键弹出的菜单中选择"添加",系统就会 弹出一个标准"打开"对话框,在对话框中选择喜欢的歌曲,然后点击"打开"按钮, 系统就会将选中的歌曲加入到相册中;当然,还可以通过 Windows 资源管理器的"复 制"功能,首先将一个或多个音乐文件复制到剪贴板中,然后在音乐列表框中点击鼠标 右键,使用弹出菜单的"粘贴"功能,可以给相册一次性添加一个或多个音乐文件。

如果要删除音乐,那么首先在音乐列表框中选中想要删除的音乐文件,然后在选中的文件上点击鼠标右键,在弹出的菜单中选择"删除",即可完成相应的操作。

如果要给音乐文件重新命名,在选中的音乐文件中点击鼠标右键,在弹出的菜单中选中"重命名",在弹出窗口中输入相应的名称,即可完成操作;如果同时选中多个文件,系统自动使用批量重命名功能。

如果要改变歌曲的播放顺序,则需要使用托放操作,如将歌曲 B 放到歌曲 A 的前面:首先需要选中歌曲 B,然后在歌曲 B 上按住鼠标左键不放,同时移动鼠标到歌曲 A 上,放开左键,操作完成。相册运行后背景音乐的默认播放顺序就是列表框中音乐文件的列表顺序。

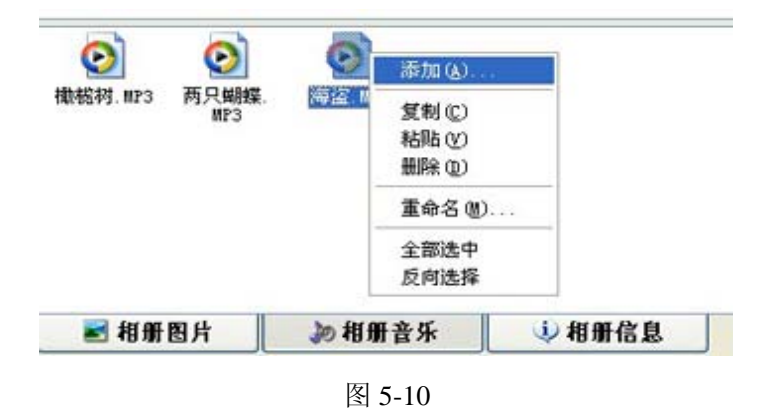

#### 5.5 如何修改相册图片的顺序

首先在导航栏里选中要编辑的相册,此时,系统就会将该相册中已有的所有图片列 表在"相册图片"栏中。如果要将图片 B 放到图片 A 的前面,首先需要选中图片 B, 然后在图片 B 上按住鼠标左键不放,同时将鼠标移动到图片 A 上,放开左键,操作完 成。相册运行后图片的默认播放顺序就是列表框中图片文件的列表顺序(如图 5-11)。

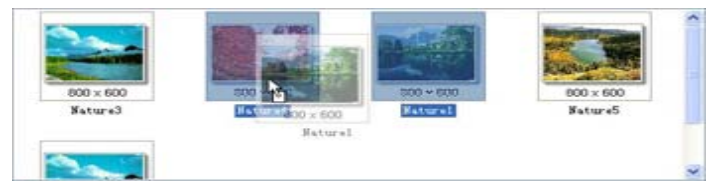

图 5-11

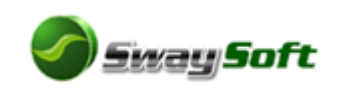

# 5.6 如何修改相册的口令

首先在导航栏里选中要编辑的相册, 然后在该相册上点击鼠标右键, 弹出的菜单中选择"设置相册口令", 或者点击程序的"相册"菜单→"设置相册口令", 在弹出的窗口中输入旧口令、新口令与验证口令、口令提示, 其中新口令与验证口令内容必须相同。 "口令提示"的作用是, 当用户忘记口令时, 可以给自己以提示与此口令的相关信息, 以帮助记忆(如图 5-12)。

| 👶 修改口令      |          |          |
|-------------|----------|----------|
| 旧口令:        |          |          |
| 新口令:        |          |          |
| <u>验</u> 证: |          |          |
| 新提示:        |          |          |
|             | ✔ 确定 (0) | X 取消 (C) |
| A           |          |          |

图 5-12

#### 5.7 如何为相册设置封面与封底

首先在导航栏里选中要编辑的相册,此时,系统就会将该相册中已有的所有图片列 表在"相册图片"栏中。

设置图片为封面:首先选中图片,在该图片上点击鼠标右键,弹出的菜单中选择"其 它应用"→"设为相册封面",操作完成。此时系统并没有任何其它的提示,当下次打 开相册时,该图片就会显示在第一张位置。

设置图片为封底:首先选中图片,在该图片上点击鼠标右键,弹出的菜单中选择"其 它应用"→"设为相册封底",操作完成。此时系统也没有任何其它的提示,当下次打 开相册时,该图片就会显示在最后位置。

# 5.8 如何给图片进行批量处理

SwayAlbum System 软件中含有丰富的批量处理功能。包括:批量重命名、批量图 像尺寸调整、批量图片旋转、批量边框处理、批量图像字幕编辑等。

批量重命名:在文件列表框或相册图片列表框中,选择多个图片文件,点击"编辑" 菜单→"重命名"菜单,在弹出的窗口中输入文件名称 ABC,程序就会自动进行批量 命名,按照顺序,依次编号为 ABC1, ABC2, ABC3.....

批量尺寸调整: 在文件列表框或相册图片列表框中,选择多个图片文件,点击"工 具"菜单→"批量调整尺寸"菜单,在弹出的窗口中(如图 5-13),共分为两种模式, 第一种为"限制图片大小",意思是图片的面积不能超过设定值,但并没有限制图片的 长度或宽度;第二种为"缩放比率",意思是图片的长度和宽度分别是原值的缩放倍数。

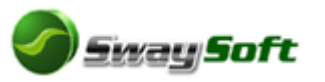

| SwayAlbum | System | 软件 |
|-----------|--------|----|
|-----------|--------|----|

| 🔷 批量调整    |              |
|-----------|--------------|
| ●限制图像大小为  | 1024 x 768 💌 |
| ○ 图像缩放比率为 | 0.50         |
| ✔ 确定 (0)  | 🗙 取消 (2)     |

批量图片旋转:在文件列表框或相册图片列表框中,选择多个图片文件,点击"工 具"菜单→"批量旋转图像"菜单,在弹出的窗口中(如图 5-14),共分为四种方式, 第一种为图片按逆时针方向旋转 90 度;第二种为图片按顺时针方向旋转 90 度;第三种 为图片作水平方向的镜像处理;第四种为图片作垂直方向的镜像处理。

| 🔹 批量旋转                           |                                      | $\mathbf{\times}$ |
|----------------------------------|--------------------------------------|-------------------|
| <b>X</b><br><b>X</b><br><b>1</b> | 逆时针旋转90度<br>顺时针旋转90度<br>水平镜像<br>垂直镜像 |                   |
|                                  | ✔ 确定 @) 🗙 取消 (C)                     |                   |

图 5-14

批量边框处理: 在文件列表框或相册图片列表框中,选择多个图片文件,点击"工 具"菜单→"批量边框处理"菜单,在弹出的窗口中(如图 5-15),点击右边列表的边 框样式,左边的图像就会显示该图像加载边框后的效果,如果满意,就按"开始"按钮, 程序就会自动将选中的所有图像加载该样式的边框。程序自带的边框效果不多,但用户 可以到我们的网站免费下载更多的边框效果。

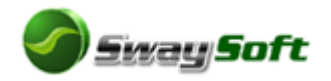

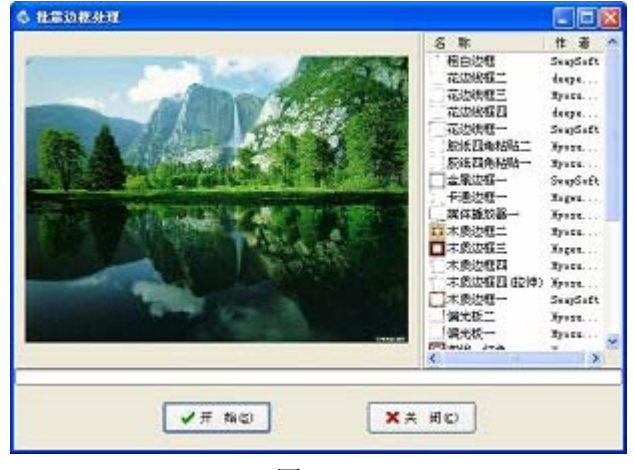

图 5-15

批量图像字幕编辑:在文件列表框或相册图片列表框中,选择多个图片文件,点击 "工具"菜单→"图像字幕编辑器"菜单,在弹出的窗口中(如图 5-16),用户在文本 编辑框中输入字幕信息,同时选中"显示字幕"选项,点击"预览"按钮,图像中就会 显示相应的信息,用户可以使用鼠标在图像中要显示字幕的地方点击左键,程序就会捕 获该显示位置,并自动在该位置显示字幕内容,用户满意后按"保存"按钮,即完成操 作。注意,该字幕在相册发布成可执行程序、屏幕保护程序、幻灯片程序时才能被显示。

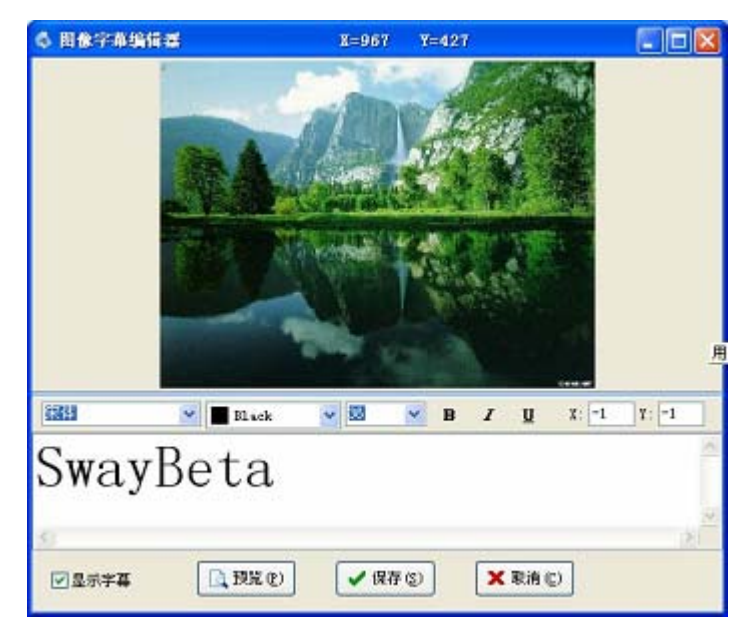

图 5-16

## 5.9 如何给图片归类、收藏、晋级

图像的分类、收藏、晋级操作只能针对本地图片文件,不能应用于相册的图片,其 主要目的是能使用户快速的定位图片。

收藏图片: 在文件列表框中, 选中一个或多个图片文件, 点击"工具"菜单→"其 它应用"菜单→"加入收藏"菜单, 图像即被收藏; 如果要取消收藏, 就点击"工具" 菜单→"其它应用"菜单→"取消收藏"菜单即可。

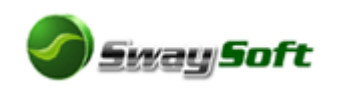

设定图片级别: 在文件列表框中,选中一个或多个图片文件,点击"工具"菜单→ "其它应用"菜单→"设置图像级别"菜单→"级别 X"菜单,即完成操作。另外程序 内置晋级体制,图像被浏览 5 次以上即晋升为"级别一",浏览 15 次以上即晋升为"级 别二",浏览 35 次以上即晋升为"级别三",浏览 70 次以上即晋升为"级别四",浏览 150 次以上即晋升为终极"级别五"。图像的级别代表着用户对该图像的关注程度,其 值只升不降。

设定图像的分类: 在文件列表框中,选中一个或多个图片文件,点击"工具"菜单 →"其它应用"菜单→"图形归类"菜单,在弹出的窗口中选择或输入合适的分类名称, 图像即被归入该类;如果要取消分类,只需在弹出的窗口中不输入任何信息,确定即可。 图片经过以上操作,就会在文件列表框中的缩略图显示不同的信息(如图 5-17):

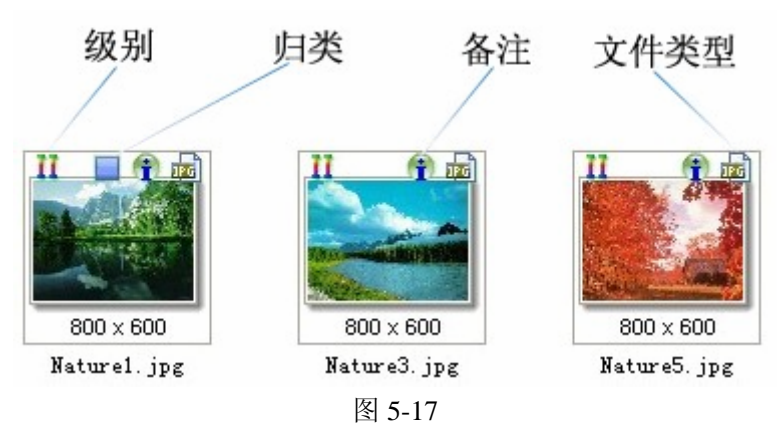

#### 5.10 如何修改相册的属性

首先在导航栏里选中要编辑的相册, 然后在该相册上点击鼠标右键, 弹出的菜单中选择"修改", 或者点击程序的"相册"菜单→"修改", 在弹出的窗口中(如图 5-18), 输入相应的属性内容, 点"确定"即可。

| 名称:   | Hello2005  |     |                   |
|-------|------------|-----|-------------------|
| 所有者   | Swaysoft   | 简介: | This is an album. |
| 设计者   | Swaysoft   |     |                   |
| et (8 | 07/07/2005 |     |                   |

图 5-18

## 5.11 如何查看图片浏览历史纪录

用户浏览过的所有本地图片(不包括相册中的图片),都会被记录到历史数据库中, 通过查看历史数据,用户可以快速的定位目标图片。要查看历史数据,用户只要点击导

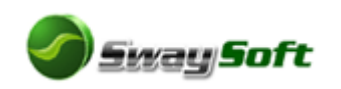

航栏中的"历史"页,在该栏中共有六种检索方式,分别为:文件夹、图像级别、图像 分类、图像类型、修改时间、搜索。

按文件夹方式:历史列表栏中就会列表出所有浏览过的文件夹,用户只要在对应文 件夹名称前打"✓",文件列表框就会显示选中文件夹中的所有图片内容。

按图像级别方式:用户只要在对应级别前打"✓",文件列表框中就会显示该级别的所有图片。

按图像分类方式:用户只要在对应分类前打"✓",文件列表框中就会显示该类别 名称的所有图片。

按图像类型方式:用户只要在对应文件类型前打"✓",文件列表框中就会显示该 文件类型的所有图片。

按修改时间方式:用户只要在对应时间前打"✓",文件列表框中就会显示修改时间为选定时间的所有图片。

自定义搜索方式:用户可以采用按照"图片名称"、"图片备注内容"、"图片的宽度和高度"三种方式自定义搜索相应的图片,文件列表框中显示所有搜索到的图片。

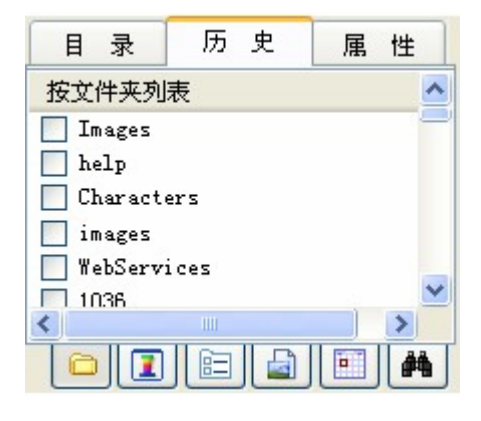

图 5-19

#### 5.12 如何使用屏幕截图

软件自带强大的屏幕截图功能,可轻松完成截图任务。任何时候用户只要按"Print Screen"键即进入屏幕截图方式。

进入截图方式后,不按键盘任何键,点击鼠标右键,即可截取整个屏幕内容;如果 点击鼠标左键,则鼠标所在的"窗体"(显示为红色区域线内)部分将被截取。

进入截图方式后,如果按下键盘的"Ctrl"键,则表示进入自由截图模式,此时按 住鼠标左键不放,拖动鼠标,即产生红色的选择框,如果此时点击鼠标右键,则选择 区将被截取;如果此时放开"Ctrl"键,将切换到上一种截图模式。

进入截图方式后,如果按下"ESC"键,将取消截图任务。

#### 5.13 如何打印图片

对于想要打印的图片可以通过选择"文件"菜单中的"打印"菜单项进行,同样也可以使用工具条上的快捷按钮进行打印,或者在选中图片上单击鼠标右键,在弹出的菜 单中选择"打印"菜单项进行图片的打印,选择打印后,软件将弹出打印预览窗体,如

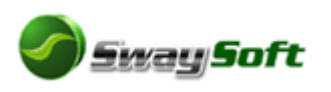

图 5-10所示,用户可以对打印的选项进行调整。打印图片的前提是您的计算机已经安装了打印机,并且已经打开打印机电源。

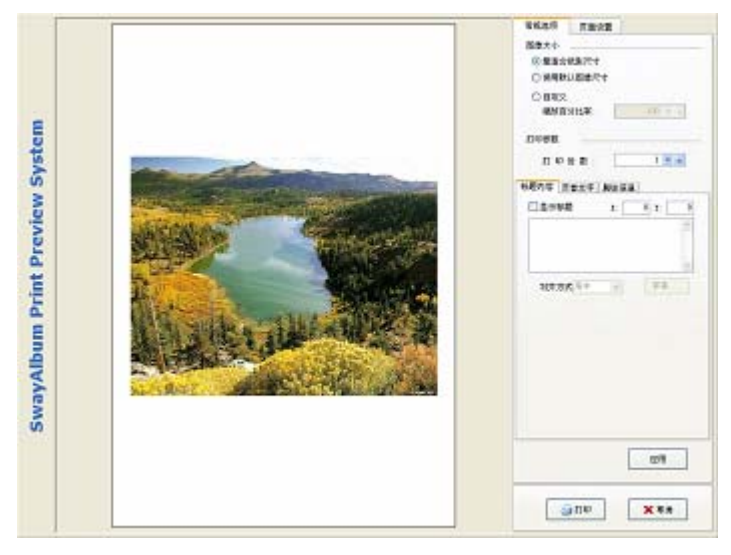

图 5-10

在用户调整完打印的设置后,单击"应用"按钮应用修改,然后单击"打印"按钮 进行图片的打印,单击"取消"按钮将取消打印,在这个过程中,用户可以自定义一些 打印设置,如增加照片标题等。

# 5.14 如何发布相册

# 5.14.1发布可执行文件

在图片添加、编辑完成后,就可以发布我们的相册了,在发布前我们可以进行预览,预览的效果即为相册发布后的运行效果,选择"相册"菜单→"预览"菜单,或使用工具条上的快捷按钮或者按 F9 也可以进行预览操作,预览结果如图 5-20 所示。

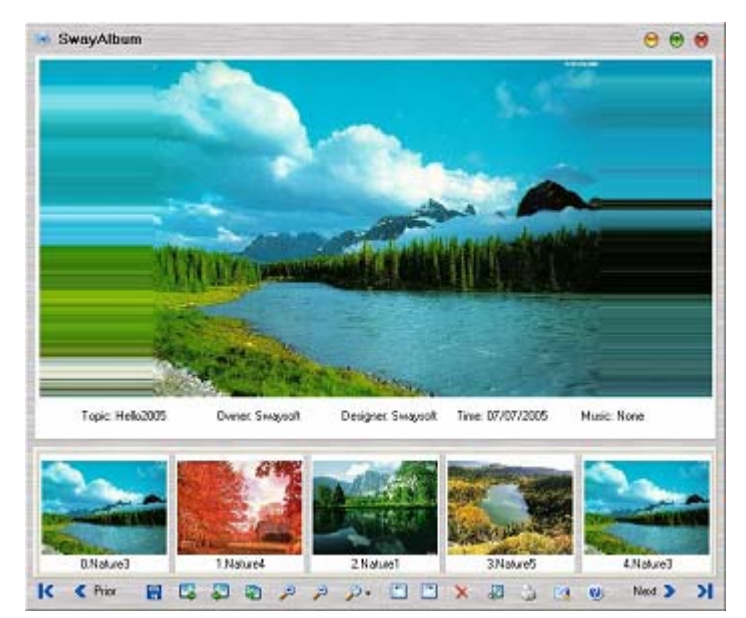

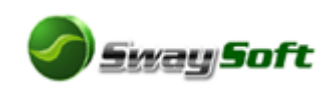

关闭预览窗口,如果对预览的效果感到满意,我们就可以发布相册了,发布相册选择"相册"菜单**→**"生成"菜单,软件将弹出生成向导窗口,如图 5-21所示。

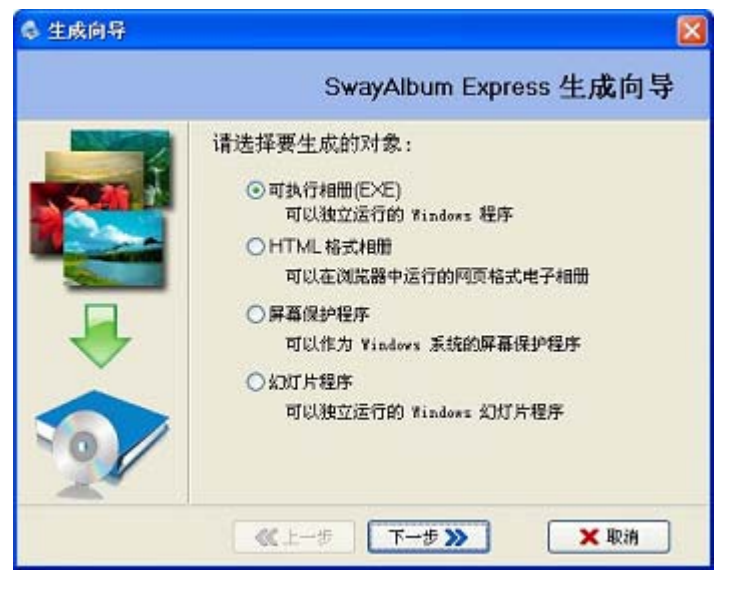

图 5-21

在窗口中选择"可执行相册(EXE)",点击"下一步";选择合适的相册模板(图 5-22),如:Default,点击"下一步";选择要生成的文件名称,用户可以点击"浏览" 按钮选择目标文件(图 5-23),点击"下一步",程序即自动开始创建,直到完成(图 5-24)。此时,生成的文件就可以发布到任何地方,并可以在 Windows 环境下运行。

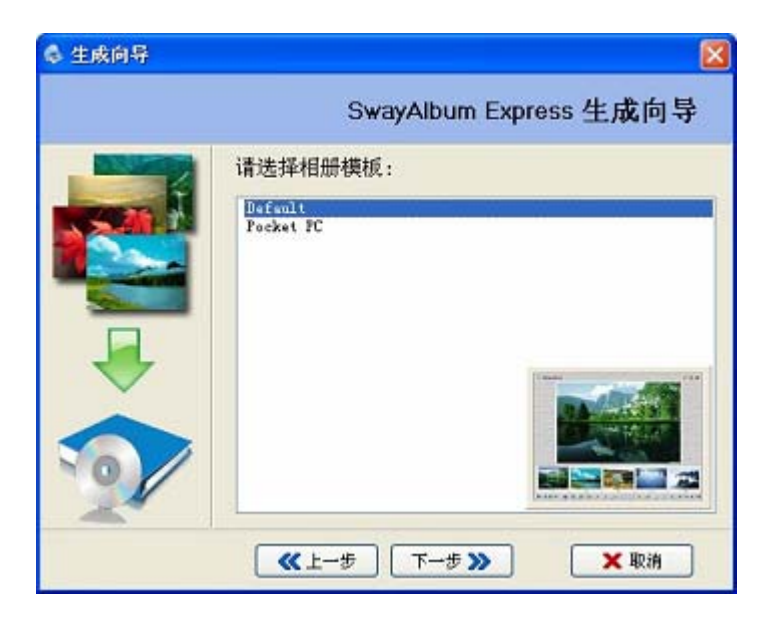

图 5-22

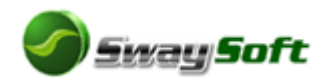

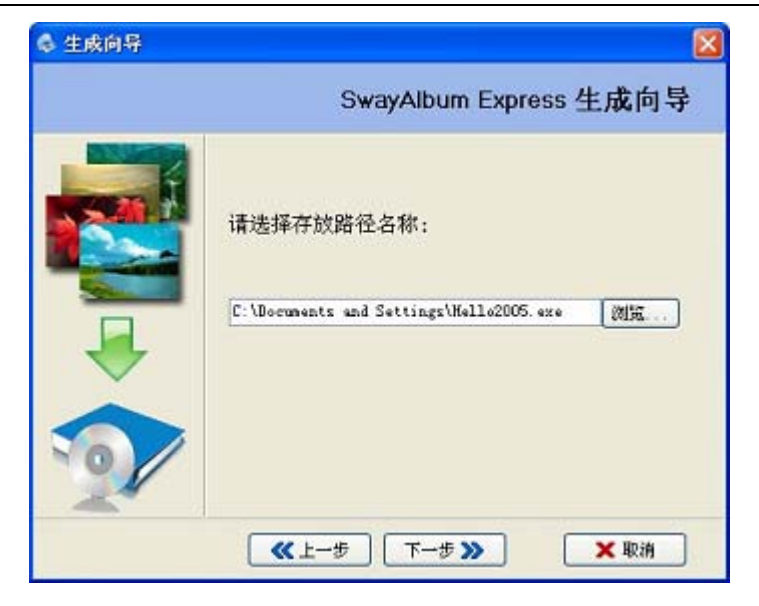

图 5-23

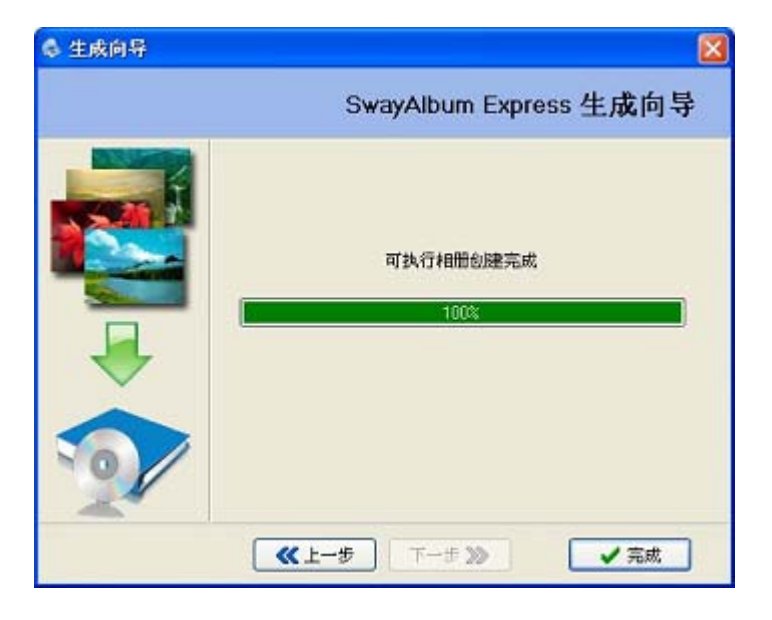

图 5-24

## 5.14.2发布为网页格式(Html)

首先在导航栏里选中要生成的相册,选择"相册"菜单**→**"生成"菜单,程序将弹 出生成向导,如图 5-21 所示。

在窗口中选择"HTML 格式相册",点击"下一步";选择合适的相册模板,如: Default,点击"下一步";选择要生成的文件位置,用户可以点击"浏览"按钮选择目 标文件夹,点击"下一步",程序即自动开始创建,直到完成。此时,生成的文件就可 以发布到任何地方,并可以在 Internet Explorer 中运行。

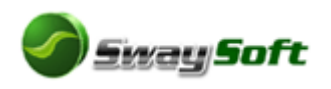

如图所示,就是某 HTML 相册运行时的截图。

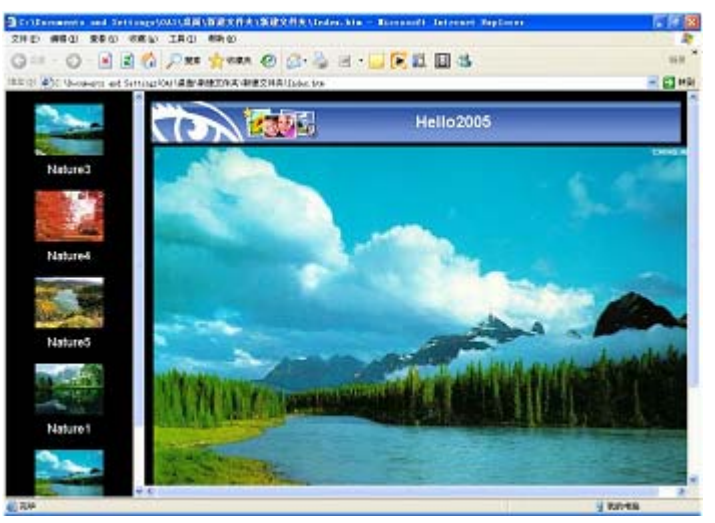

图 5-25

#### 5.14.3发布为屏幕保护程序

首先在导航栏里选中要生成的相册,选择"相册"菜单→"生成"菜单,程序将弹 出生成向导,如图 5-21 所示。

在窗口中选择"屏幕保护程序",点击"下一步";选择合适的相册模板,如:Default, 点击"下一步";选择要生成的文件名称,用户可以点击"浏览"按钮选择目标文件, 点击"下一步",程序即自动开始创建,直到完成。此时,生成的文件就可以发布到任 何地方,并可以在 Windows 环境下运行。而且可以被调用为 Windows 屏幕保护程序。

#### 5.14.4发布为幻灯片程序

首先在导航栏里选中要生成的相册,选择"相册"菜单→"生成"菜单,程序将弹 出生成向导,如图 5-21 所示。

在窗口中选择"幻灯片程序",点击"下一步";选择合适的相册模板,如: Default, 点击"下一步";选择要生成的文件名称,用户可以点击"浏览"按钮选择目标文件, 点击"下一步",程序即自动开始创建,直到完成。此时,生成的文件就可以发布到任 何地方,并可以在 Windows 环境下运行。

## 5.15 如何编辑已发布的可执行相册

如果图片专辑已经被发布成可执行程序(普通可执行程序、屏幕保护程序、幻灯片 程序),程序仍可对其进行编辑,步骤如下:

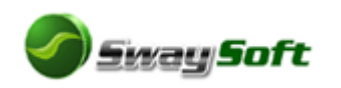

点击"文件"菜单→"打开"菜单,程序就会弹出一个标准打开对话框,在"文件 类型"处选择"可执行相册文件(\*.EXE)",找到已发布的相册程序,点击"打开"(如 图 5-26),相册就会被显示在相册列表框中(如图 5-27),现在就可以象编辑未发布的 相册一样编辑其内容了,完成后,点击"文件"菜单→"保存"菜单,程序就会自动更 新可执行相册文件。

| 打开                                                                                                    |                       |                                              |         | ? 🛛          |
|----------------------------------------------------------------------------------------------------|-----------------------|----------------------------------------------|---------|--------------|
| <ul> <li>         ・査技范围(1):     </li> <li>         ・表前近前文档     </li> <li>         ・夏田     </li> <li>         ・夏田     </li> <li>         ・     </li> <li>         ・     </li> <li>         ・     </li> <li>         ・</li> <li>         ・     </li> <li>         ・     </li> <li>         ・     </li> <li>         ・     </li> <li>         ・     </li> <li>         ・</li> <li>         ・     </li> <li>         ・     </li> <li>         ・     </li> <li>         ・</li> <li>         ・     </li> <li>         ・     <li>         ・</li> <li>         ・     </li> <li>         ・     </li> <li>         ・     <li>         ・</li> <li>         ・</li> <li>         ・</li> <li>         ・</li> <li>         ・</li> <li>         ・</li> <li>         ・</li> <li>         ・</li> <li>         ・</li> <li>         ・</li> <li>         ・</li> <li>         ・<th>Carlott 1</th><th>tt. 226</th><th>P 0 3 P</th><th></th></li></li></li></ul> | Carlott 1             | tt. 226                                      | P 0 3 P |              |
| 阿上邻居                                                                                                    | 文件名 (g):<br>文件类型 (g): | SwaySoft Bata ere<br>Album Encuts File(* EIF |         | 打开 (D)<br>取消 |

图 5-26

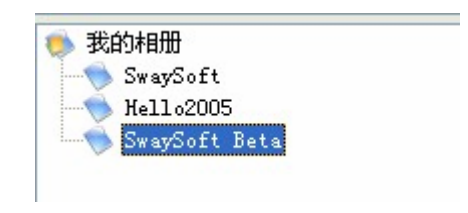

图 5-27

# 5.16 如何提高软件的使用效率与性能

由于程序中采用数据库方式,所以适当的操作和维护可以大大提高程序的运行效率。为了提高性能,我们建议:

- 一、创建相册的时候,最好将所需的背景音乐文件一次性全部添加到相册中。
- 二、在合适的时间,运行"工具"→"检索磁盘图像文件",将硬盘中所有图像"一 网打尽"(如图 5-28)。
- 三、每隔一定的时间(一个星期),运行"工具"→"数据库优化整理"。

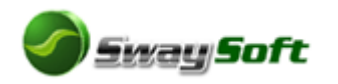

| 國像检索             |                      |
|------------------|----------------------|
| 设备列表             |                      |
| ▲ .\<br>✓ ⇔C:\   |                      |
| ▼ ⇔D:\           | 577                  |
| V @E:\<br>V @F:\ | $\sum$               |
| G:\              |                      |
| □ ∰H: /          |                      |
|                  | Vaiting              |
|                  | 图像总数:0 文件总数:0 文件夹数:0 |
|                  |                      |
| N 7769 (m)       |                      |
| 27开始(2)          |                      |
|                  |                      |

图 5-28

# 5.17 软件操作快捷键

| CTRL+0 | -打开已编译或未编译的相册文件 |
|--------|-----------------|
| CTRL+S | -保存被用户修改的相册     |
| CTRL+P | -打印选中的图片        |
| CTRL+C | -复制             |
| CTRL+X | -剪切             |
| CTRL+V | - 粘贴            |
| CTRL+A | -全部选中           |
| CTRL+N | - 新建相册          |
| CTRL+M | 一修改相册信息         |
| CTRL+D | - 删除相册          |
| F1     | -显示系统帮助         |
| F2     | -将选中的相片存入相册     |
| F3     | -显示选中的相片的属性     |
| F5     | -刷新文件列表         |
| F6     | -恢复图片至原始状态      |
| F7     | -保存相册备份         |
| F8     | -生成可执行相册文件      |
| F9     | -预览相册           |
| F10    | - 打开图像编辑器       |

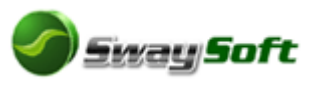

| F11           | -访问 SwayAlbum System 主页 |
|---------------|-------------------------|
| F12           | -屏幕截图                   |
| Pr Scrn (印屏幕) | 屏幕截图                    |

# 6 帮助

# 6.1 如何注册软件

SwayAlbum System 软件为中国共享软件,要无限制使用软件必须进行注册,软件 注册费为每套 38 元人民币或 8 美元。用户可以通过网络进行注册,网址为: http://www.softreg.com.cn/shareware\_view.asp?id=/E7213DAA-65CB-41E4-A3B7-8CEB2 A97CB9F/

# 6.2 关于我们

SwaySoft.Com 致力于为广大用户提供廉价、稳定、实用的软件产品。

- 产品网站: http://www.swaysoft.com
- 技术支持: support@swaysoft.com
- 销售咨询: sales@swaysoft.com
- 信息反馈: postmaster@swaysoft.com